## How to Print a Copy of Your Credential

- 1. Go to the CTC website, <u>http://www.ctc.ca.gov</u>
- 2. Click on Educator Login.
- 3. Login by entering User ID and Password or Create a User ID and Password if you are a new user.
- 4. Continue to the Educator Page, which displays after the Legal Disclaimer and Personal Information pages and click **Next**.
- 5. Verify your personal information and click **Next**.
- 6. Click on Document Number of the document you want to print.

| Document                           | Application | Adverse and Commission Actions   |           |        |            |                 |                      |
|------------------------------------|-------------|----------------------------------|-----------|--------|------------|-----------------|----------------------|
| <b>e</b> <sup>A</sup> ◀ ▶ 1-1 of 1 |             |                                  |           |        |            |                 |                      |
| Document Numb                      | er D        | ocument Title                    | Term      | Status | Issue Date | Expiration Date | Original Issuance De |
| > 220071067                        | 3           | 0-Day Substitute Teaching Permit | Emergency | Valid  | 2/14/2022  | 3/1/2023        | 2/14/2022            |
|                                    |             |                                  |           |        | м          | н н             |                      |

7. Click Email Document to have it sent to the email on file.

| Back                                                                                                    | Email Document |                   |  |  |  |  |
|----------------------------------------------------------------------------------------------------|----------------|-------------------|--|--|--|--|
| To view the equicator's public records (current documents, all documents held and Adverse and Commission Actions), click on the Educator's Last Name. |                |                   |  |  |  |  |
| Educator Information:                                                                                                    |                |                   |  |  |  |  |
|                                                                                                    |                | Last Name: THOMAS |  |  |  |  |

- 8. Check your email for the PDF attachment, open, and print.
- 9. If you want to get more copies of other credentials/permits, go back to the CTC website.
- 10. Click the Back button to return to the list of all credentials.

| _                                                                                                    |      |                   |  |  |
|----------------------------------------------------------------------------------------------------|------|-------------------|--|--|
| E                                                                                                    | Back | Email Document    |  |  |
| To view the educator's public records (current documents, all documents held and Adverse and Commission Actions), click on the Educator's Last Name. |      |                   |  |  |
| Educator Information:                                                                                                    |      |                   |  |  |
|                                                                                                    |      | Last Name: THOMAS |  |  |
|                                                                                                    |      |                   |  |  |

11. Repeat 6-8 for each credential or permit.